# 5 電子メール

### 1 電子メールについて

- ●電子メールとは、パソコン等の電子端末の画面上に入力した文章を宛先に指定した相手に電子的に届ける仕組みを言います。相手が電子メールを受け取るようにすることで、世界中どこにいても短時間で届きます。メールには文章だけではなく画像やワープロ文章などのファイルも貼り付けて送ることが可能です。
- ●本学では全学生に玉川大学の電子メールアドレスを発行します。教員および事務部署からの連絡は基本 的にこの電子メールアドレス宛に送られます。

# 2 メールの利用について

#### ■メールへのアクセス方法

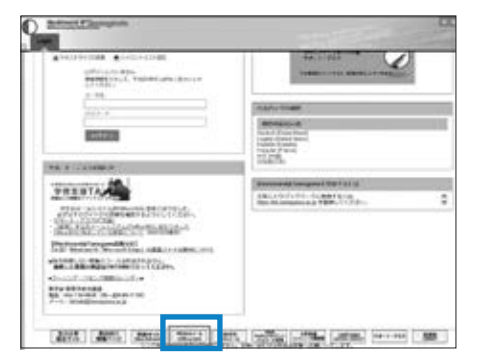

Blackboard@Tamagawaの ログインページのここから または下記URLを直接開く https://portal.office.com/Home Contract Action

Contract Action

Contract Action

Contract Action

Contract Action

Contract Action

Contract Action

Contract Action

Contract Action

Contract Action

Contract Action

Contract Action

Contract Action

Contract Action

Contract Action

Contract Action

Contract Action

Contract Action

Contract Action

Contract Action

Contract Action

Contract Action

Contract Action

Contract Action

Contract Action

Contract Action

Contract Action

Contract Action

Contract Action

Contract Action

Contract Action

Contract Action

Contract Action

Contract Action

Contract Action

Contract Action

Contract Action

Contract Action

Contract Action

Contract Action

Contract Action

Contract Action

Contract Action

Contract Action

Contract Action

Contract Action

Contract Action

Contract Action

Contract Action

Contract Action

Contract Action

Contract Action

Contract Action

Contract Action

Contract Action

Contract Action

Contract Action

Contract Action

Contract Action

Contract Action

Contract Action

Contract Action

Contract Action

Contract Action

Contract Action

Contract Action

Contract Action

Contract Action

Contract Action

Contract Action

Contract Action

Contract Action

Contract Action

Contract Action

Contract Action

Contract Action

Contract Action

Contract Action

Contract Action

Contract Action

Contract Action

Contract Action

Contract Action

Contract Action

Contract Action

Contract Action

Contract Action

Contract Action

Contract Action

Contract Action

Contract Action

Contract Action

Contract Action

Contract Action

Contract Action

Contract Action

Contract Action

Contract Action

Contract Action

Contract Action

Contract Action

Contract Action

Contract Action

Contract Action

Contract Action

Contract Action

Contract Action

Contract Action

Contract Action

Contract Action

Contract Action

Contract Action

Contract Action

Contract Action

Contract Action

Contract Action

Contract Action

Contract Action

Contract Action

Contract Action

Contr

上の白枠には大学のメールアドレス、パスワード にはMyPCアカウントのパスワードを入力し「サ インイン」をクリックします

※本学のメールシステムはマイクロソフト社が提供する「Office365」のメール機能を使用しています。

H . 0 ? 0 30 1740.00 (I uma te **1** 48 . ¢ -War i 1 ž M Þ 20

●メールを利用する場合はOffice365にアクセス後「メール」をクリックします。

3

メールの操作方法

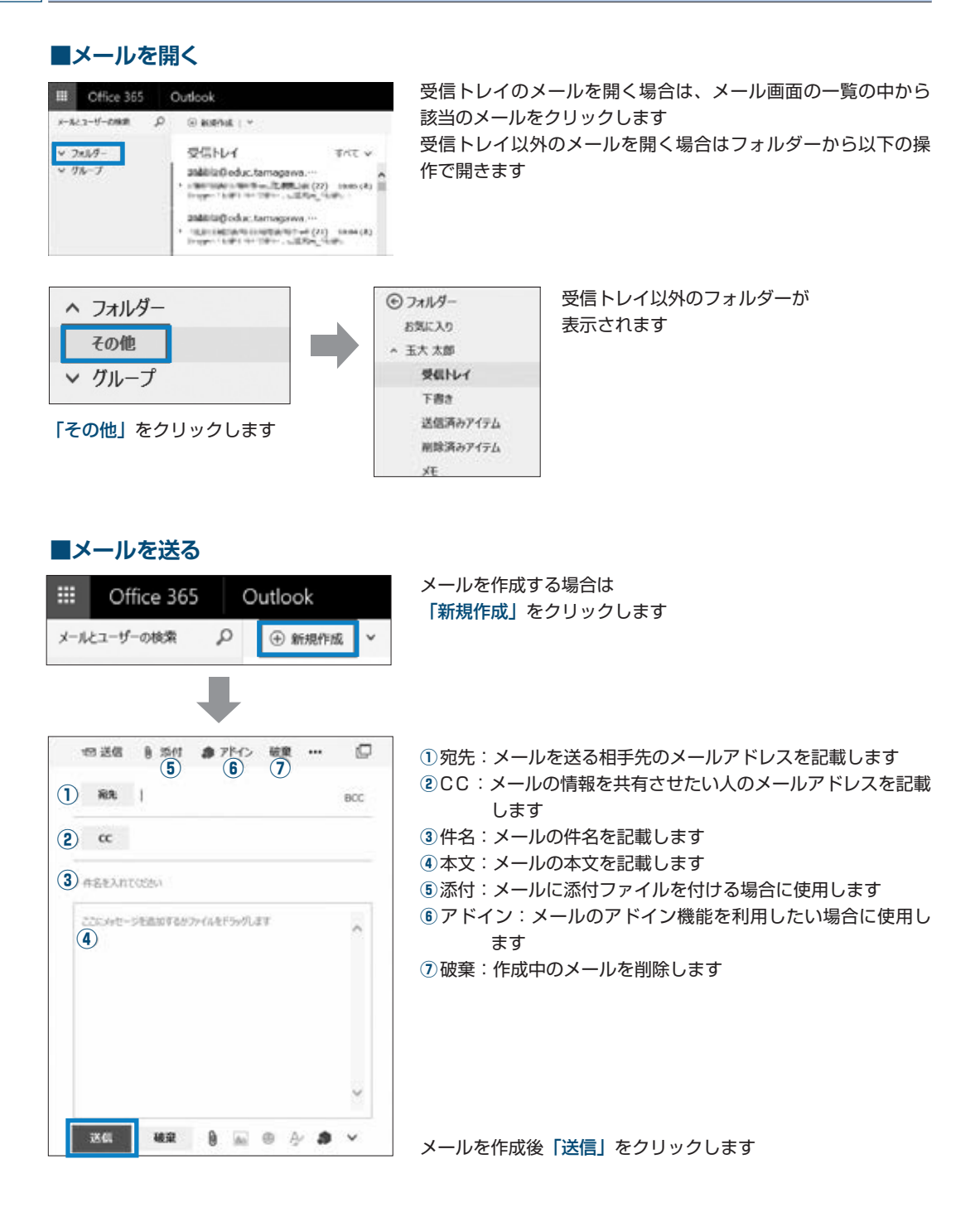

●メールにファイルを添付し、送信しようとすると以下の選択肢が表示されます。 選択肢が表示される場合は必ず「コピーとして添付」を選択してください。

※もう一つの選択肢を選択すると送付先の相手は添付ファイルを確認できません。ご注意ください。

| このファイ   | ルの添付方法をご指定ください。                                                                                                  | ×       |  |  |
|---------|----------------------------------------------------------------------------------------------------|---------|--|--|
| ß       | OneDrive ファイルとしてアップロードして添付します<br>OneDrive のメールの除付フィイルフィルダーにアップロードすると、受信者が最新の<br>変更内容を確認して、リアルタイムで共同作業できるようになります。 |         |  |  |
| Ľ.      | コピーとして添付<br>奏信者に元のファイルのコピーが送られます。                                                                                | 🗲 これを選択 |  |  |
| 🗌 DHa-A | -07r160288888 0                                                                                                  | •       |  |  |

#### ■メールを自動転送させる

●玉川大学のメールアドレス宛に来た電子メールを携帯のメールアドレス等、普段よく使用している メールアドレスに転送することが可能です。普段から見ているメールアドレスに転送する事で、重要なメールの見逃しを予防することができます。

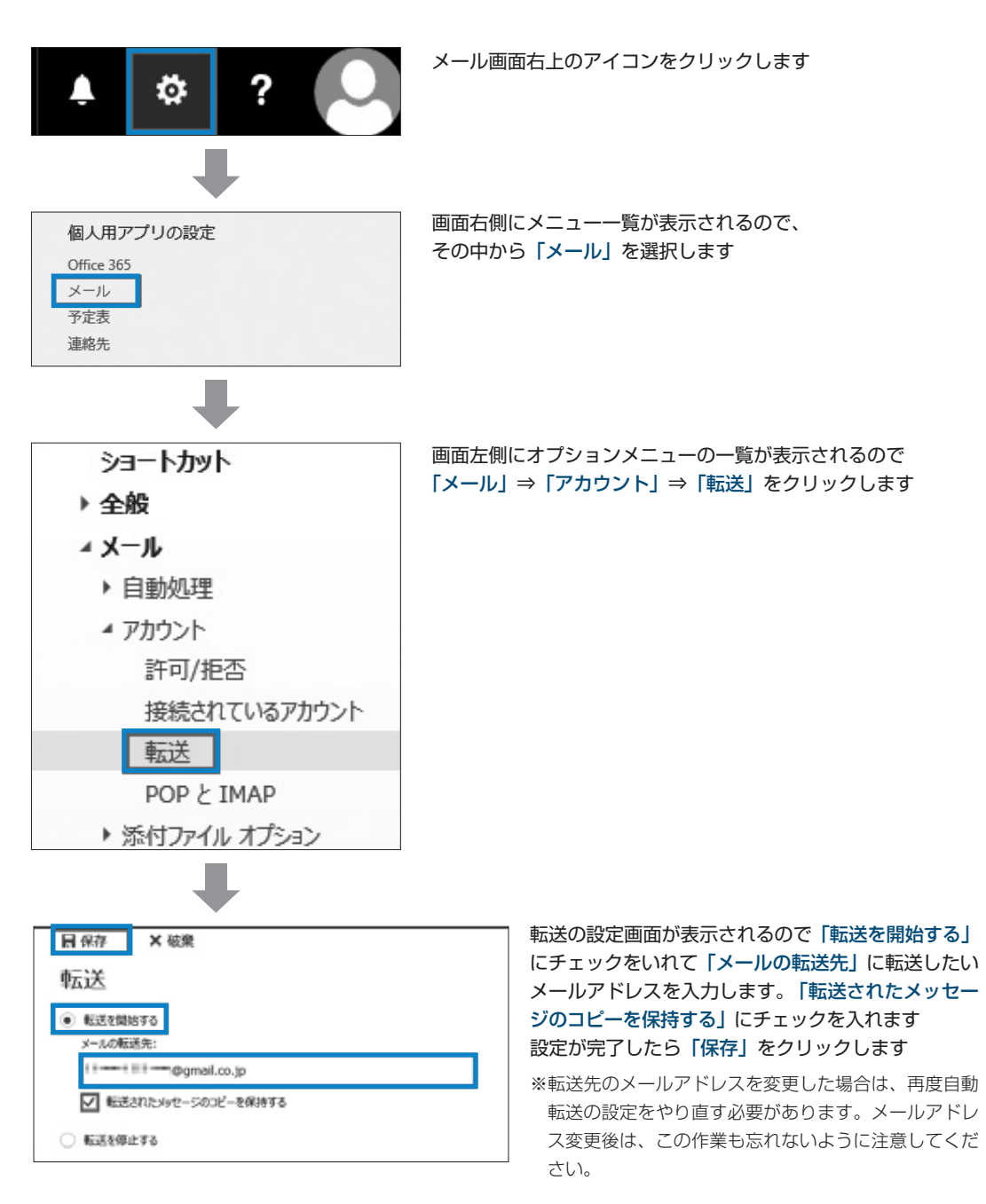

⑤ 電子メール

## 4 Office365の機能

● Office365にはメール以外にも様々な機能があります。Office365の機能の詳細については玉川大学の ホームページやマイクロソフト社のホームページで詳しく記載されていますので、ご活用ください。

### 玉川大学 Office365利用案内

http://www.tamagawa.jp/university/intra/function/office365\_introduction.html

学生向け Office365ポータル(マイクロソフト社のホームページ) https://www.microsoft.com/ja-jp/education/o365/portal-top.aspx

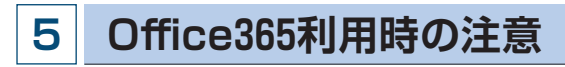

- ●Office365のサービスは在学期間中のみ利用可能です。
- Office365はマイクロソフト社が提供・管理するサービスになります。データの保存や管理については 自己責任の元、活用してください。
- Office365の機能を使用し Microsoft Office をインストールする場合は、必ず本学のサポート・デス クや芸術学部 PC サポート (※ 芸術学部のみ)に問い合わせてから行ってください。

## 6 問い合せ窓口

| ①窓口      | 教学部教育学修支援課                         |
|----------|------------------------------------|
| ②埸所      | 大学教育棟 2014 3 階                     |
| ③ E-mail | support@tamagawa.ac.jp             |
| ④ Tel    | 042-739-8687(月 ~ 金曜日 9:00 ~ 17:00) |

# 6 MyPC プリンタ

## 1 MyPC 用プリンタとは?

- ●皆さんが持参したノートパソコンから印刷するための学生専用のプリンタです。MyPCネットワークに接続し、アプリケーションから印刷のための操作を実行後、プリンタ設置場所へ行きタッチパネルを操作するとプリントアウトできます。
- ●プリンタはカラープリンタで、用紙はA4サイズです。(一部A3対応)

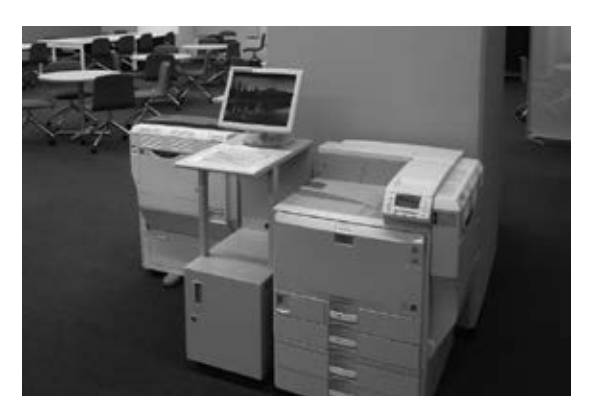

## 2 利用について

### ■利用条件

●MyPC アカウントを交付された人が利用できます (→ p.50 ~ 54)。

### ■設置場所と利用時間

●MyPC 用プリンタは以下の場所に設置されています。利用可能時間帯は以下のとおりです。

| 校舎名                 | 設置場所                                                                                                    | 台数 | 利用時間帯                      |  |  |
|---------------------|----------------------------------------------------------------------------------------------------|----|----------------------------|--|--|
| 大学1号館               | 3 階 302 ラウンジ                                                                                                    | 1  |                            |  |  |
| 大学3号館               | 3 階                                                                                                    | 1  |                            |  |  |
| 大学7号館               | 5階 506                                                                                                    | 2  |                            |  |  |
| 大学8号館               | 8 号館     3 階 350     2     校舎が開いている時間帯で       9 号館     ロビー     2     概ね 8 : 30 ~ 19 : 30       大学 7 号館は17 : 00まで |    | 校舎が開いている時間帯で               |  |  |
| 大学9号館               |                                                                                                    |    |                            |  |  |
| ELF Study Hall 2015 | コピーコーナー                                                                                                    | 2  |                            |  |  |
| University Concert  | 1階                                                                                                    | 1  |                            |  |  |
| Hall 2016           | 2 階                                                                                                    | 1  |                            |  |  |
|                     | 1階                                                                                                    | 1  |                            |  |  |
|                     | 2 階                                                                                                    | 2  | 校舎が開いている時間帯                |  |  |
| 十尚教会博 9014          | 3 階                                                                                                    | 3  | ※設置台数については変更する場合があ         |  |  |
| 入子软月株 2014          | 4階 ※A3サイズ可                                                                                                    | 2  | びより。<br>※4階のプリンタはA3サイズ用紙印刷 |  |  |
|                     | 5階                                                                                                    | 2  | も可能です。                     |  |  |
|                     | 6 階                                                                                                    | 2  |                            |  |  |

6

MyPC プリンタ

# 3 対応 OS

●2017年1月現在、動作確認が取れているのは、WindowsVista、Windows7(Starterは除く)、 Windows 8 /8.1の32Bit/64Bit 版とWindows 10、MacOSX 10.7.4以上です。

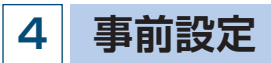

- ●MyPC 用プリンタを利用するにあたっては、事前に設定が必要です。
- ●OS 毎に設定方法が異なります。Blackboard@Tamagawa ログインページ下の「サポート・デスク」 をクリックし「MyPC 用プリンタ設定」の中から OS を選択し参照してください。

| 0.07500                                                 |                           |         |               |   |
|---------------------------------------------------------|---------------------------|---------|---------------|---|
| BABDSN     BRABDSN      TERMINAL SAT     Biddontglanges | メール/プリンタ,<br>○ Webメールシステル | /office | 365)          |   |
| • #+8/7 /2-9/2000                                       | Hillin                    |         | x-48638       |   |
| + N/OE722-798885                                        | 0845-9-9.0                | •       | 632-288.C     |   |
| - Beas-Alcers.#<br>• 8000-8                             | O MyPC用プリンタ道              | R       |               |   |
| + 108-1009                                              | REAL                      |         | Windows PC    |   |
| 玉川大学/                                                   | Han IX                    |         | /012-F88864.9 | 2 |
| 1 Hthland                                               | O IBWebX-A-D-225          | A.      |               |   |
| VIMINAINI                                               | • as                      |         |               |   |

### 5 印刷枚数制限

- ●MyPC 用プリンタは、無駄な印刷を抑制するために「大学共通コンピュータ施設のプリンタ印刷枚数 の取り決め」に従い、印刷枚数の制限を設けています。
  - (1) 1人年間600ポイント分の印刷が可能(コンピュータ演習室のポイントと共用)
  - (2) カラー印刷の場合は1枚印刷で5ポイント使用(A3は10ポイント)
     モノクロの場合は1ポイント使用(A3は2ポイント)
  - (3) ポイントの年度繰り越しはない
- ●上限ポイントを超えて印刷したい場合は、ポイントの追加購入が可能です。以下の方法で申請してくだ さい。なお、年度内に申請可能な回数は3回までです。

### ■手続きの流れ

証明書自動発行機で 「証明書交付願い(印刷解除)」 (500円)を購入

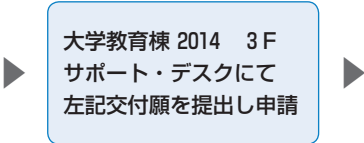

申請受理後 200ポイントを追加